## DÉLÉGATION DE DROITS CONSULTATION ET EXPORT BASE ÉLÈVES ETABLISSEMENT

Pour attribuer des droits de consultation et d'exportation des listes élèves au CIO, vous devez vous connecter sur ARENA-portail intranet : <u>http://intra.in.ac-creteil.fr/</u>

Vous sélectionnez « EPLE »

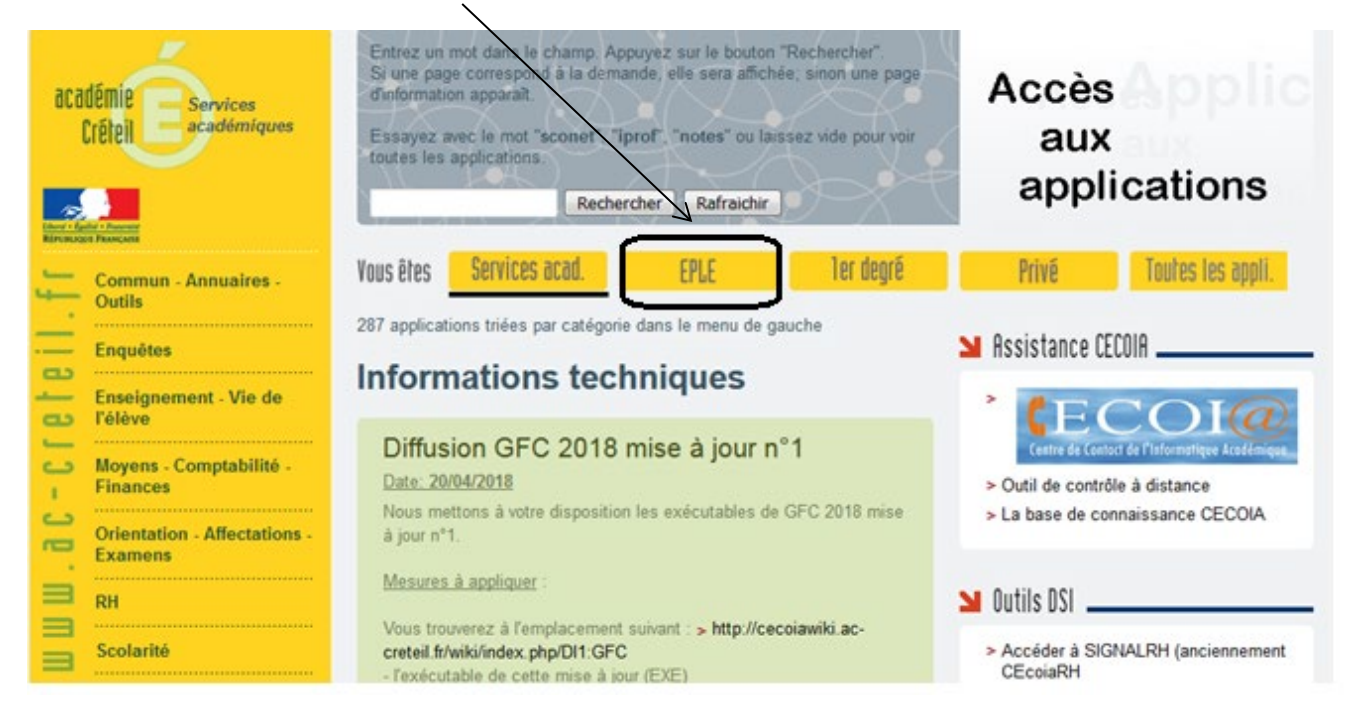

> Dans le menu latéral gauche, dans la rubrique « Commun-Annuaires-Outils », cliquez sur :

-« DELEGCE –Délégation des droits d'accès au Portail ARENA»

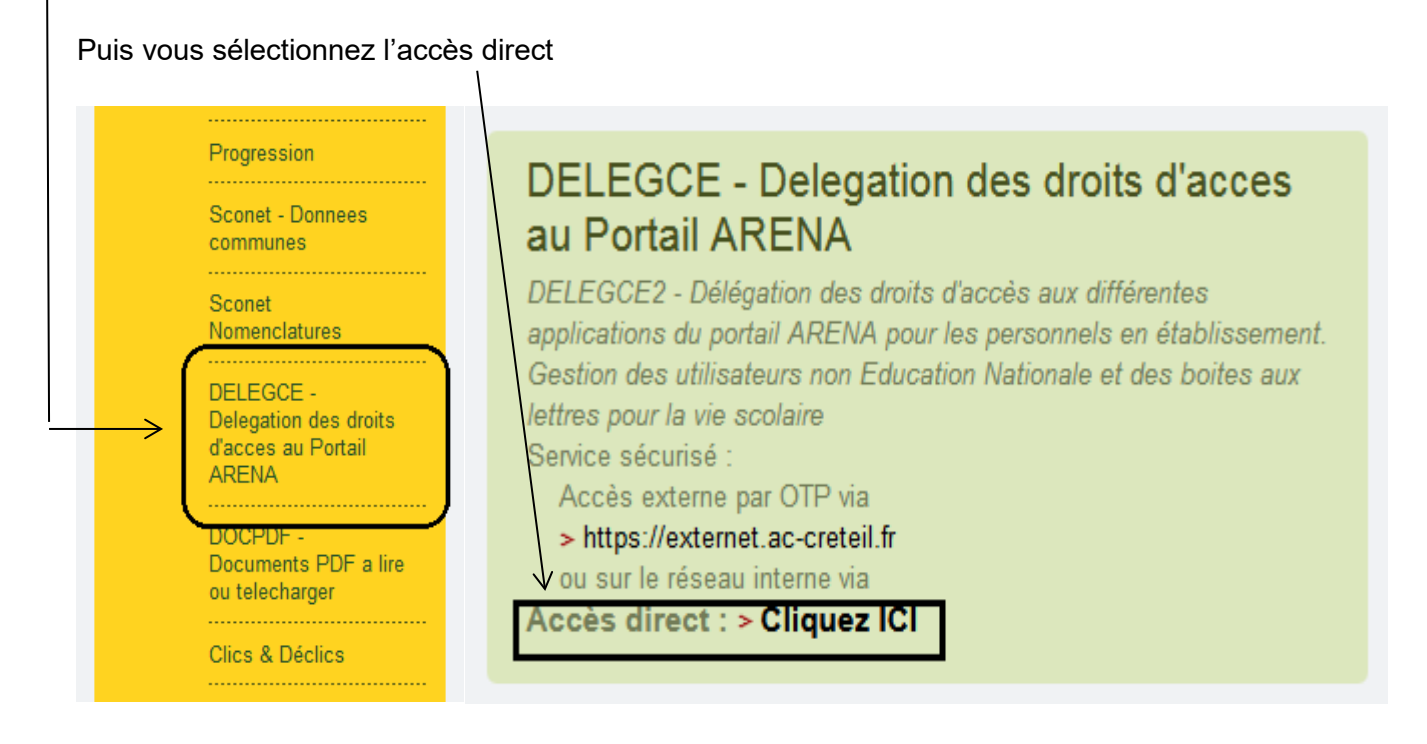

Vous vous identifiez.

| ministare<br>éducation<br>nationale | accédez à vos applicati                           | ONS |
|-------------------------------------|---------------------------------------------------|-----|
|                                     | Authentification Identifiant Mot de Passe Valider |     |

Une fois connecté au portail ARENA, dans la rubrique « Gestion des délégations », vous cliquez sur « Attribution des accès »

| ministäre<br>éducation<br>nationale | ARENA - Accédez à vos applications<br>Bienvenue Mi<br>Messages de vos applications |
|-------------------------------------|------------------------------------------------------------------------------------|
| Recherche                           | Attribution des accès (DELEG-CE)                                                   |
| Scolarité du 2nd degré              |                                                                                    |
| Gestion des délégations             |                                                                                    |
| Examens et concours                 |                                                                                    |
| Gestion des personnels              |                                                                                    |
| Gestion de la Paie                  |                                                                                    |

> Cliquez sur « Délégation par personne »

Dans « Recherchez par nom », tapez le nom du DCIO ou du Psy-EN de votre établissement puis le sélectionner.

| É        |                                   | Délégatior           | i - Chef Eta | blissement                                                             |        |
|----------|-----------------------------------|----------------------|--------------|------------------------------------------------------------------------|--------|
| louv.fr  | Délégation par<br>Ressource       | Recherchez par numen | chercher     | ou Recherchez par nom<br>(saisir au moins les deux premières lettres d | u nom) |
| cation.g | Délégation par<br>Personne        |                      |              |                                                                        |        |
| uba.wi   | Gestion des<br>Utilisateurs       |                      |              |                                                                        |        |
| ≣        | Gestion des Boites<br>aux Lettres |                      |              |                                                                        |        |

Cochez les modules à déléguer en ouvrant bien l'arborescence (en cliquant sur les flèches) <u>ATTENTION</u> : vous ne devez déléguer que la BEE en consultation et export.

Un accès supplémentaire provoque des dysfonctionnements pour les CIO lors de leur connexion à ARENA.

| ▼ Scolarité du 2nd degré       0 / 47 délégation         ▼ Base élèves établissement (BEE)       0 / 6 délégation         Mise à jour       0 / 6 délégation         Consultation       0 / 6 délégation         Consultation       0 / 6 délégation         Consultation       0 / 6 délégation         Consultation       0 / 6 délégation         Consultation       0 / 6 délégation         Commun       Nomenclatures         Administration Téléservices       0 / 5 délégation         Vie scolaire       0 / 2 délégation         Décrochage scolaire       0 / 2 délégation         Notes       0 / 4 délégation         Livret personnel de compétences (LPC)       0 / 3 délégation         Suivi et exploitation des résultats des évaluations       0 / 2 délégation         Orientation       0 / 2 délégation         Orientation       0 / 3 délégation         Affectation des élèves (AFFELNET)       0 / 3 délégation         Ecole ouverte (EO)       0 / 3 délégation         Livret Scolaire du Lycée (LSL)       0 / 5 délégation         Applications locales de gestion de scolarité du 2nd degré       0 / 8 délégation                                                                                                    |     | siegation pour cette personne, dans o domaine sur r.      |                     |
|----------------------------------------------------------------------------------------------------|-----|-----------------------------------------------------------|---------------------|
| <ul> <li>→ Base élèves établissement (BEE)</li> <li>0 / 6 délégation</li> <li>Mise à jour<br/>Consultation</li> <li>Consultation et export</li> <li>Commun<br/>Nomenclatures<br/>Administration Téléservices</li> <li>Vie scolaire</li> <li>0 / 5 délégation</li> <li>0 / 2 délégation</li> <li>0 / 4 délégation</li> <li>0 / 3 délégation</li> <li>Suivi et exploitation des résultats des évaluations</li> <li>0 / 2 délégation</li> <li>Outiller le B2i (OBII)</li> <li>Orientation</li> <li>Affectation des élèves (AFFELNET)</li> <li>Affectation des élèves (AFFELNET)</li> <li>Affectation s locales de gestion de scolarité du 2nd degré</li> <li>0 / 8 délégation</li> </ul>                                                                                                    | 🔻 S | colarité du 2nd degré                                     | 0 / 47 délégation(s |
| Mise à jour<br>Consultation<br>Consultation et export<br>Commun<br>Nomenclatures<br>Administration Téléservices<br>Vie scolaire<br>Décrochage scolaire<br>Décrochage scolaire<br>Notes<br>Notes<br>Livret personnel de compétences (LPC)<br>Suivi et exploitation des résultats des évaluations<br>O / 2 délégatione<br>O / 3 délégatione<br>O / 3 délégatione<br>D / 3 délégatione<br>Affectation des élèves (AFFELNET)<br>O / 3 délégatione<br>Livret Scolaire du Lycée (LSL)<br>Applications locales de gestion de scolarité du 2nd degré                                                                                                    | •   | Base élèves établissement (BEE)                           | 0 / 6 délégation(s  |
| Consultation         Consultation et export         Commun         Nomenclatures         Administration Téléservices         Vie scolaire       0 / 5 délégatione         Décrochage scolaire       0 / 2 délégatione         Notes       0 / 4 délégatione         Livret personnel de compétences (LPC)       0 / 3 délégatione         Suivi et exploitation des résultats des évaluations       0 / 2 délégatione         Orientation       0 / 2 délégatione         Affectation des élèves (AFFELNET)       0 / 3 délégatione         Ecole ouverte (EO)       0 / 3 délégatione         Livret Scolaire du Lycée (LSL)       0 / 5 délégatione         Applications locales de gestion de scolarité du 2nd degré       0 / 8 délégatione                                                                                                    |     | Mise à jour                                               |                     |
| Consultation et export     Commun     Nomenclatures     Administration Téléservices      Vie scolaire     Décrochage scolaire     Décrochage scolaire     Notes     Livret personnel de compétences (LPC)     O / 3 délégatione     Suivi et exploitation des résultats des évaluations     O / 2 délégatione     O / 3 délégatione     O / 3 délégatione |     | Consultation                                              |                     |
| Commun<br>Nomenclatures<br>Administration TéléservicesVie scolaire0 / 5 délégation<br>0 / 2 délégation<br>0 / 4 délégation<br>0 / 3 délégation<br>0 / 3 délégation<br>0 /                                                                                                    | ≻L  | Consultation et export                                    |                     |
| Nomenclatures         Administration Téléservices         Vie scolaire       0 / 5 délégation         Décrochage scolaire       0 / 2 délégation         Notes       0 / 4 délégation         Livret personnel de compétences (LPC)       0 / 3 délégation         Suivi et exploitation des résultats des évaluations       0 / 2 délégation         Outiller le B2i (OBII)       0 / 3 délégation         Orientation       0 / 2 délégation         Affectation des élèves (AFFELNET)       0 / 3 délégation         Ecole ouverte (EO)       0 / 3 délégation         Livret Scolaire du Lycée (LSL)       0 / 5 délégation         Applications locales de gestion de scolarité du 2nd degré       0 / 8 délégation                                                                                                    |     | Commun                                                    |                     |
| Administration Téléservices         Vie scolaire       0 / 5 délégation         Décrochage scolaire       0 / 2 délégation         Notes       0 / 4 délégation         Livret personnel de compétences (LPC)       0 / 3 délégation         Suivi et exploitation des résultats des évaluations       0 / 2 délégation         Outiller le B2i (OBII)       0 / 3 délégation         Orientation       0 / 2 délégation         Affectation des élèves (AFFELNET)       0 / 3 délégation         Ecole ouverte (EO)       0 / 3 délégation         Livret Scolaire du Lycée (LSL)       0 / 5 délégation         Applications locales de gestion de scolarité du 2nd degré       0 / 8 délégation                                                                                                    |     | Nomenclatures                                             |                     |
| Vie scolaire0 / 5 délégationDécrochage scolaire0 / 2 délégationNotes0 / 4 délégationLivret personnel de compétences (LPC)0 / 3 délégationSuivi et exploitation des résultats des évaluations0 / 2 délégationOutiller le B2i (OBII)0 / 3 délégationOrientation0 / 2 délégationAffectation des élèves (AFFELNET)0 / 3 délégationEcole ouverte (EO)0 / 3 délégationLivret Scolaire du Lycée (LSL)0 / 5 délégationApplications locales de gestion de scolarité du 2nd degré0 / 8 délégation                                                                                                    |     | Administration Téléservices                               |                     |
| Décrochage scolaire0 / 2 délégationNotes0 / 4 délégationLivret personnel de compétences (LPC)0 / 3 délégationSuivi et exploitation des résultats des évaluations0 / 2 délégationOutiller le B2i (OBII)0 / 3 délégationOrientation0 / 2 délégationAffectation des élèves (AFFELNET)0 / 3 délégationEcole ouverte (EO)0 / 3 délégationLivret Scolaire du Lycée (LSL)0 / 5 délégationApplications locales de gestion de scolarité du 2nd degré0 / 8 délégation                                                                                                    | ►   | Vie scolaire                                              | 0 / 5 délégation(s  |
| <ul> <li>Notes</li> <li>0 / 4 délégation</li> <li>Livret personnel de compétences (LPC)</li> <li>0 / 3 délégation</li> <li>Suivi et exploitation des résultats des évaluations</li> <li>0 / 2 délégation</li> <li>0 / 3 délégation</li> <li>0 / 2 délégation</li> <li>0 / 2 délégation</li> <li>0 / 2 délégation</li> <li>0 / 3 délégation</li> <li>0 / 3 délégation</li> <li>0 / 3 délégation</li> <li>0 / 3 délégation</li> <li>0 / 3 délégation</li> <li>0 / 3 délégation</li> <li>0 / 3 délégation</li> <li>0 / 3 délégation</li> <li>0 / 3 délégation</li> <li>0 / 3 délégation</li> <li>0 / 3 délégation</li> <li>0 / 3 délégation</li> <li>0 / 3 délégation</li> <li>0 / 3 délégation</li> <li>0 / 5 délégation</li> <li>0 / 5 délégation</li> <li>0 / 5 délégation</li> </ul>                                                                                                    | •   | Décrochage scolaire                                       | 0 / 2 délégation(s  |
| Livret personnel de compétences (LPC)       0 / 3 délégation         Suivi et exploitation des résultats des évaluations       0 / 2 délégation         Outiller le B2i (OBII)       0 / 3 délégation         Orientation       0 / 2 délégation         Affectation des élèves (AFFELNET)       0 / 3 délégation         Ecole ouverte (EO)       0 / 3 délégation         Livret Scolaire du Lycée (LSL)       0 / 5 délégation         Applications locales de gestion de scolarité du 2nd degré       0 / 8 délégation                                                                                                    | •   | Notes                                                     | 0 / 4 délégation(s  |
| Suivi et exploitation des résultats des évaluations       0 / 2 délégation         Outiller le B2i (OBII)       0 / 3 délégation         Orientation       0 / 2 délégation         Affectation des élèves (AFFELNET)       0 / 3 délégation         Ecole ouverte (EO)       0 / 3 délégation         Livret Scolaire du Lycée (LSL)       0 / 5 délégation         Applications locales de gestion de scolarité du 2nd degré       0 / 8 délégation                                                                                                    | •   | Livret personnel de compétences (LPC)                     | 0 / 3 délégation(s  |
| <ul> <li>Outiller le B2i (OBII)</li> <li>O / 3 délégation</li> <li>Orientation</li> <li>Affectation des élèves (AFFELNET)</li> <li>Ecole ouverte (EO)</li> <li>Livret Scolaire du Lycée (LSL)</li> <li>Applications locales de gestion de scolarité du 2nd degré</li> <li>0 / 8 délégation</li> </ul>                                                                                                    | •   | Suivi et exploitation des résultats des évaluations       | 0 / 2 délégation(s  |
| <ul> <li>Orientation</li> <li>O / 2 délégation</li> <li>Affectation des élèves (AFFELNET)</li> <li>Ecole ouverte (EO)</li> <li>Livret Scolaire du Lycée (LSL)</li> <li>Applications locales de gestion de scolarité du 2nd degré</li> <li>0 / 8 délégation</li> </ul>                                                                                                    | •   | Outiller le B2i (OBII)                                    | 0 / 3 délégation(s  |
| <ul> <li>Affectation des élèves (AFFELNET)</li> <li>D / 3 délégation</li> <li>Ecole ouverte (EO)</li> <li>D / 3 délégation</li> <li>Livret Scolaire du Lycée (LSL)</li> <li>O / 5 délégation</li> <li>Applications locales de gestion de scolarité du 2nd degré</li> <li>O / 8 délégation</li> </ul>                                                                                                    |     | Orientation                                               | 0 / 2 délégation(s  |
| <ul> <li>Ecole ouverte (EO)</li> <li>Livret Scolaire du Lycée (LSL)</li> <li>Applications locales de gestion de scolarité du 2nd degré</li> <li>0 / 8 délégation</li> </ul>                                                                                                    | •   | Affectation des élèves (AFFELNET)                         | 0 / 3 délégation(s  |
| <ul> <li>Livret Scolaire du Lycée (LSL)</li> <li>Applications locales de gestion de scolarité du 2nd degré</li> <li>0 / 8 délégation</li> </ul>                                                                                                    | •   | Ecole ouverte (EO)                                        | 0 / 3 délégation(s  |
| Applications locales de gestion de scolarité du 2nd degré 0 / 8 délégation                                                                                                    | •   | Livret Scolaire du Lycée (LSL)                            | 0 / 5 délégation(s  |
|                                                                                                    | •   | Applications locales de gestion de scolarité du 2nd degré | 0 / 8 délégation(s  |
| <ul> <li>Livret Scolaire Unique du CP à la 3ème (LSU)</li> <li>0 / 1 délégation</li> </ul>                                                                                                    | -   | Livret Scolaire Unique du CP à la 3ème (LSU)              | 0 / 1 délégation(s  |

Bien penser à valider en fin de page.